## VSeehealth

Knowledgebase > Welch Allyn Home > Clinician Guides > Revoke Consent to Participate in Surveys

Revoke Consent to Participate in Surveys Jay-Ileen (Ai) - 2023-07-24 - Clinician Guides

## Steps to opt out from the survey:

If you have given consent to participate in surveys during the signup process and would like to opt-out, simply follow these steps: :

- 1. Click on your name on the right side of the menu bar.
- 2. Click My Account.
- 3. Click on Preferences.
- 4. Under Consent to participate in surveys, click on the checkbox to uncheck and revoke your consent to participate in the surveys.

## Go back to the Clinician Help Directory

Tags revoke consent